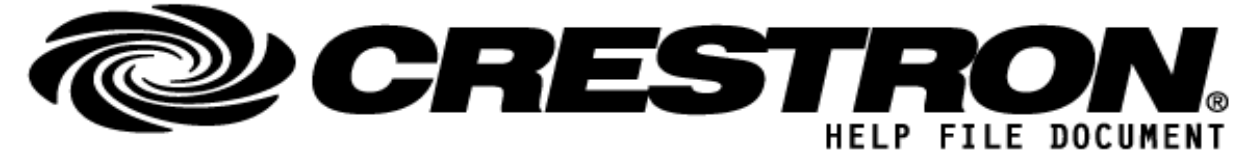

| GENERAL INFORMATION         |                                                                                            |  |
|-----------------------------|--------------------------------------------------------------------------------------------|--|
| SIMPLWINDOWS NAME:          | RoonDeviceModule                                                                           |  |
| CATEGORY:                   | Media Resource                                                                             |  |
| VERSION:                    | V 1.0 (Build 10)                                                                           |  |
| SUMMARY:                    | (Provide a brief description of the module and what it does. Also include connection type) |  |
| GENERAL NOTES:              |                                                                                            |  |
| CRESTRON HARDWARE REQUIRED: | 3-Series or 4-Series Processor                                                             |  |

### **Getting Started with the Demo Program:**

This package includes a demo program, which shows you how to connect the Crestron Media Player Smart Object to the Roon Device Modules for the purpose of controlling devices and zones that are part of your Roon system. Once you have loaded the demo program to your control processor, there are a couple of steps to follow in Roon's app to enable your Crestron processor to control your Roon services and zones:

### http://application.market.com

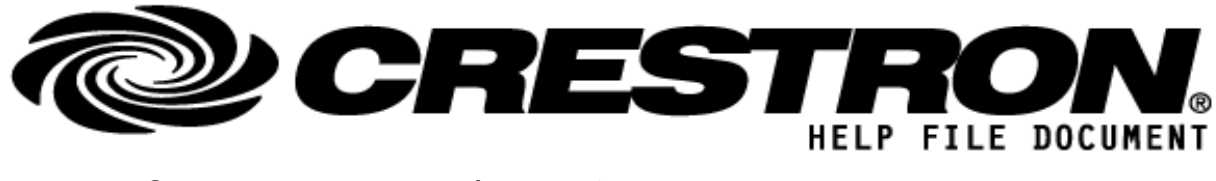

1. Enable the "Crestron 1.0" Extension that will be visible in the "Extensions" menu of Roon Settings once the demo program is running on your control processor:

| Settings ben-de    | sktop                                                      |        | Keyboard Shortcut<br>Abou |
|--------------------|------------------------------------------------------------|--------|---------------------------|
| General            | Authorizations<br>View and/or remove previously authorized | 🖋 View |                           |
| <u>Storage</u>     | extensions.                                                |        |                           |
| Services           | Discovered Roon Extensions                                 |        |                           |
| Setup              | Crestron 10                                                |        |                           |
| Play Actions       | Roon Labs LLC                                              | Enable |                           |
| Library            |                                                            |        |                           |
| Audio              |                                                            |        |                           |
| Backups            |                                                            |        |                           |
| Extensions         |                                                            |        |                           |
| Account            |                                                            |        |                           |
| Dev                |                                                            |        |                           |
| Ip Translate Roon! |                                                            |        |                           |
| Language           |                                                            |        |                           |
| English 🗸 🗸        |                                                            |        |                           |

## http://application.market.com

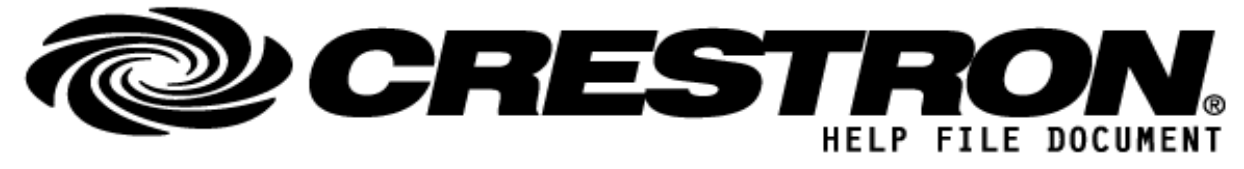

2. Associate each Zone within this extension (these are determined by the individual RoonDeviceModule symbols that exist in your program) with a corresponding Roon device/zone:

| Extension Settings     |                  |   |
|------------------------|------------------|---|
| Crestron 1.0 (build 7) |                  |   |
| S-3.1: Zone 1          | Headphones       | ~ |
| S-3.2: Zone 2          | Chord Hugo TT HD | * |
| S-3.3: Zone 3          | DragonFly Red    | * |
| S-3.4: Zone 4          | System Output    | ~ |

## http://application.market.com

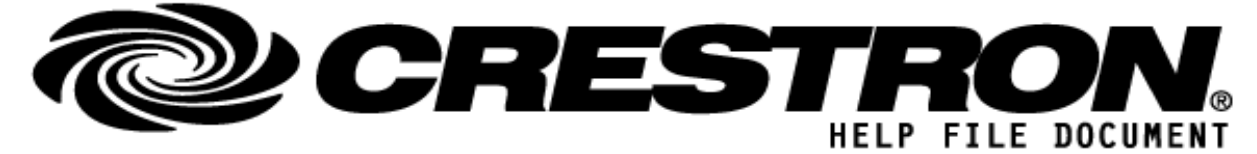

| CONTROL:             |              |                                                                                                    |
|----------------------|--------------|----------------------------------------------------------------------------------------------------|
| Signal/Function Name | <u>D,S,A</u> | Digital, Serial, Analog signal property definition.                                                                                                    |
| SystemModuleReady    | D            | Indicates that the system module is up and operating, the device module won't operate until this is set. Should be driven by the corresponding feedback join from the RoonSystemModule |
| StandBy              | D            | Pulse to put the audio hardware controlled by this module into standby mode                                                                                                    |
| ConvenienceSwitch    | D            | Pulse to take the audio hardware controlled by this module out of standby mode and do anything required to get it ready to play media                                                  |
| Play                 | D            | Pulse to play media                                                                                                    |
| Pause                | D            | Pulse to pause media                                                                                                    |
| Play/Pause           | D            | Pulse to toggle between play and pause states                                                                                                    |
| NextTrack            | D            | Pulse to switch to the next track                                                                                                    |
| PreviousTrack        | D            | Pulse to switch to the previous track                                                                                                    |
| Stop                 | D            | Pulse to stop media                                                                                                    |
| SetShuffleOn         | D            | Pulse to set Shuffle mode to on                                                                                                    |
| SetShuffleOff        | D            | Pulse to set Shuffle mode to off                                                                                                    |
| ToggleShuffle        | D            | Pulse to toggle Shuffle mode between on and off                                                                                                    |
| SetLoop              | D            | Pulse to set Loop mode to loop the whole current queue                                                                                                    |
| SetLoopOne           | D            | Pulse to set Loop mode to loop the current track                                                                                                    |
| SetLoopOff           | D            | Pulse to set Loop mode to none                                                                                                    |
| ToggleLoop           | D            | Pulse to toggle between loop modes, in this order: whole queue > current track > none                                                                                                  |
| SetAutoRadioOn       | D            | Pulse to turn on auto radio, so that Roon will automatically enable radio mode when                                                                                                    |

©2013 Crestron Electronics, Inc. 15 Volvo Drive · Rockleigh, NJ 07647 800.237.2041 / 201.767.3400

## http://application.market.com

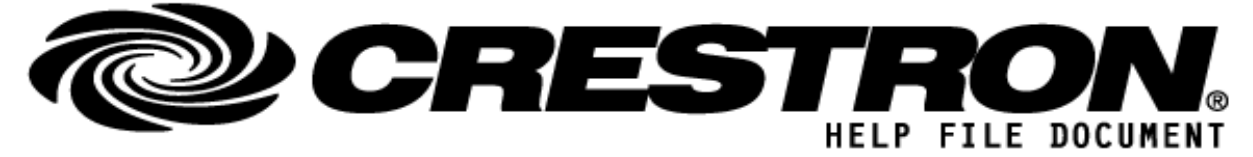

|                  |   | the current queue ends                                                     |
|------------------|---|----------------------------------------------------------------------------|
| SetAutoRadioOff  | D | Pulse to turn off auto radio                                               |
| ToggleAutoRadio  | D | Pulse to toggle auto radio                                                 |
| VolumeUp         | D | Pulse to increase volume slightly                                          |
| VolumeDown       | D | Pulse to decrease volume slightly                                          |
| Volume           | А | Set the volume in the device's native units                                |
| VolumeNormalized | А | Set the volume in a normalized scale between 0 and 65535                   |
| Mute             | D | Pulse to mute the audio                                                    |
| Unmute           | D | Pulse to unmute the audio                                                  |
| Mute/Unmute      | D | Pulse to toggle mute between on and off                                    |
| Seek             | А | Seek to a position in the track in seconds                                 |
| SeekNormalized   | A | Seek to a position in the track, in a normalized scale between 0 and 65535 |
| CRPC             | S | To be connected to the Media Server Object Router module                   |

### http://application.market.com

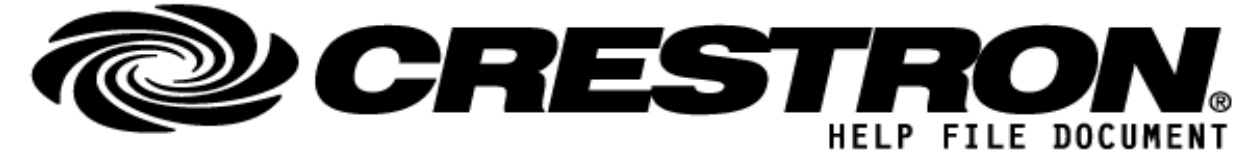

#### **FEEDBACK:** IsAvailable\_fb D Set to high when the device module is available and functioning correctly Set to high if the hardware connected to this device module supports a standby SupportsStandby fb D mode Set to high if the hardware connected to this device module supports convenience SupportsConvenienceSwitch\_fb D switching Name fb S The name of the audio zone in Roon IsPlayAllowed\_fb D Set to high if the play action is available IsPauseAllowed fb D Set to high if the pause action is available IsNextAllowed fb D Set to high if the next track action is available IsPreviousAllowed fb D Set to high if the previous track action is available Playing\_fb D Set to high if media is playing Paused fb Set to high if media is paused D Loading\_fb D Set to high if a file is loading Stopped\_fb D Set to high if media is stopped IsShuffle\_fb Set to high if Shuffle mode is active D IsLoop fb Set to high if Loop mode is set to loop the whole queue D IsLoopOne\_fb Set to high if Loop mode is set to loop a single track D Set to high if auto radio mode is active, so that Roon will go to radio mode IsAutoRadio\_db D automatically when the queue ends VolumeMin\_fb А Minimum possible volume level, in the hardware's native units VolumeMax\_fb А Maximum possible volume level, in the hardware's native units

©2013 Crestron Electronics, Inc. 15 Volvo Drive · Rockleigh, NJ 07647 800.237.2041 / 201.767.3400

### http://application.market.com

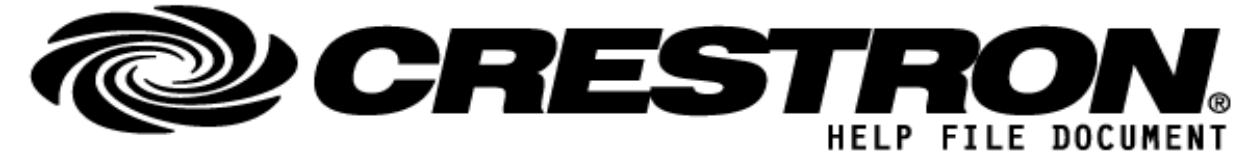

| Volume_fb             | А | Current volume, in the hardware's native units                                                                                                    |
|-----------------------|---|----------------------------------------------------------------------------------------------------|
| VolumeNormalized_fb   | А | Current volume, normalized to a range between 0 and 65535                                                                                                    |
| VolumeType_fb         | S | Volume type, as a string. Possible values are "number," "dB," and "incremental." If an unanticipated value is returned, treat it as "number"                                     |
| IsVolumeFixed_fb      | D | Set to high if the hardware volume is fixed and cannot be controlled through Roon                                                                                                |
| IsMuted_fb            | D | Set to high if muted                                                                                                    |
| IsSeekAllowed_fb      | D | Set to high if seeking is possible in the current track                                                                                                    |
| PositionSeconds_fb    | А | Position in the current track in seconds                                                                                                    |
| PositionNormalized_fb | А | Position in the current track, normalized to a range between 0 and 65535                                                                                                    |
| PositionSerial_fb     | S | Position in the current track, as a string suitable for displaying to users. Formatted such that 1:23:45 indicates a position of 1 hour, 23 minutes, and 45 seconds into a track |
| LengthSeconds_fb      | А | Length of the current track in seconds                                                                                                    |
| LengthSerial_fb       | S | Length of the current track, as a string suitable for displaying to users. Formatted such that 1:23:45 indicates a track length of 1 hour, 23 minutes, and 45 seconds            |
| ShowSeekPosition_fb   | D | Set to high if there is a meaningful seek position for the current track                                                                                                    |
| ShowLength_fb         | D | Set to high if there is a meaningful length for the current track                                                                                                    |
| OneLine_fb            | S | Now playing information formatted for a single-line display                                                                                                    |
| TwoLine_Line1_fb      | S | First line of the now playing track information formatted for a two-line display                                                                                                 |
| TwoLine_Line2_fb      | S | Second line of the now playing track information formatted for a two-line display                                                                                                |
| ThreeLine_Line1_fb    | S | First line of the now playing track information formatted for a three-line display                                                                                               |
| ThreeLine_Line2_fb    | S | Second line of the now playing track information formatted for a three-line display                                                                                              |
| ThreeLine_Line3_fb    | S | Third line of the now playing track information formatted for a three-line display                                                                                               |
| NowPlayingImageUrl_fb | S | URL for the artwork to be shown with the currently playing track                                                                                                    |

©2013 Crestron Electronics, Inc. 15 Volvo Drive · Rockleigh, NJ 07647 800.237.2041 / 201.767.3400

## http://application.market.com

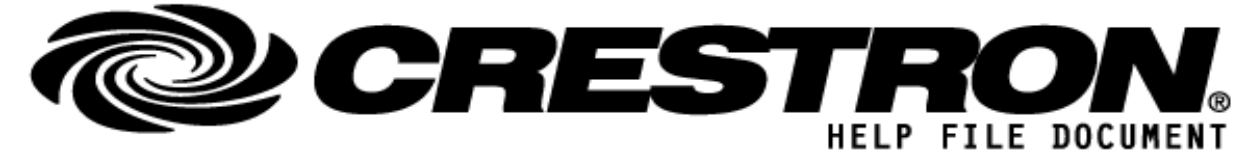

| PlayBackError_fb | S | Error message for the currently playing track            |
|------------------|---|----------------------------------------------------------|
| CRPC_fb          | S | To be connected to the Media Server Object Router module |

## PARAMETERS: (anything needed to be assigned inside program)

S

**Output Name** 

Name for the device that will be displayed in the Extension Settings for the Crestron Extension within the Roon app (see screenshot shown in Step 2 at the beginning of this file for reference)

## TESTING: (please fill out carefully)

| OPS USED FOR TESTING:           | CP4 on v2.7000.00052.01         |  |  |
|---------------------------------|---------------------------------|--|--|
| SIMPL WINDOWS USED FOR TESTING: | 4.1800.14.01                    |  |  |
| DEVICE DB USED FOR TESTING:     | 200.155.002.00                  |  |  |
| CRES DB USED FOR TESTING:       | 211.00.002.00                   |  |  |
| SAMPLE PROGRAM:                 | Roon Example CP4 – Build 10.smw |  |  |

#### http://application.market.com

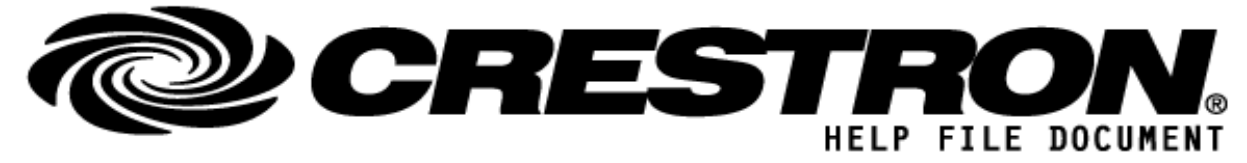

## FAQ:

Q: The Controls for a Zone are not working – the module seems to be loading but nothing is happening.

A: Please make sure that the hardware device is powered on and that it shows up as an active audio zone in the Roon app Settings menu.

Q: I cannot control the volume of a device through the RoonDeviceModule.

A: Please make sure that the hardware device supports the ability to change the volume from within Roon and is not a "Fixed Volume" device. This can be determined from the Roon app or by looking at the status of the IsFixedVolume\_fb join – if this join is high, volume control is not supported for this device.

Q: How do I set the Zone Outputs for my devices?

A: Please open the Roon app and proceed to Settings> Extensions > Crestron Settings and set your RoonDeviceModule zones to align with the corresponding hardware devices in your Roon system.

Q: I don't see the Crestron Extension listed in the Roon app under Settings > Extensions.

A: Please make sure that your Roon server was powered on and connected to the network when you performed the upload of the program to the Crestron control processor. You can also perform a "Recompile All" in SIMPL Windows and then upload the Sample Project to your processor once more. If there is nothing listed under Roon Extensions related to "Crestron," then the module is not communicating properly and a re-upload of the program is needed, or the control processor and Roon server are not communicating with each other on the network.

### http://application.market.com